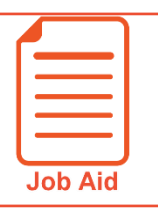

1

2

3 4

5

6

7

## **Accessing the Mobile Application**

The Mobile Application allows users to access the application with a mobile device such as a mobile phone or tablet. This job aid shows how to access and log into the mobile application.

## **Google Android**

- Access Google Play. 1
- 2 Search for Kronos Workforce Ready Mobile.
- Download and install the application to your 3 device.

## **Apple iOS**

- Access the Apple App Store. 1
- 2 Search for Kronos Workforce Ready Mobile.

KRONOS

Welcome to Workforce Ready

3 Download and install the application to your device.

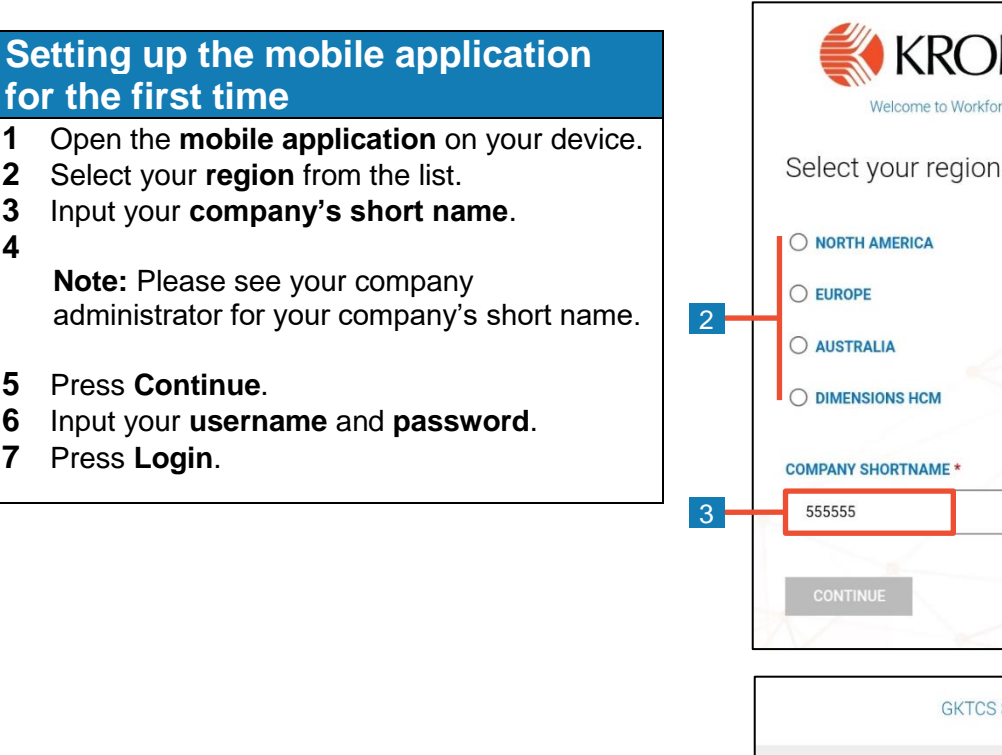

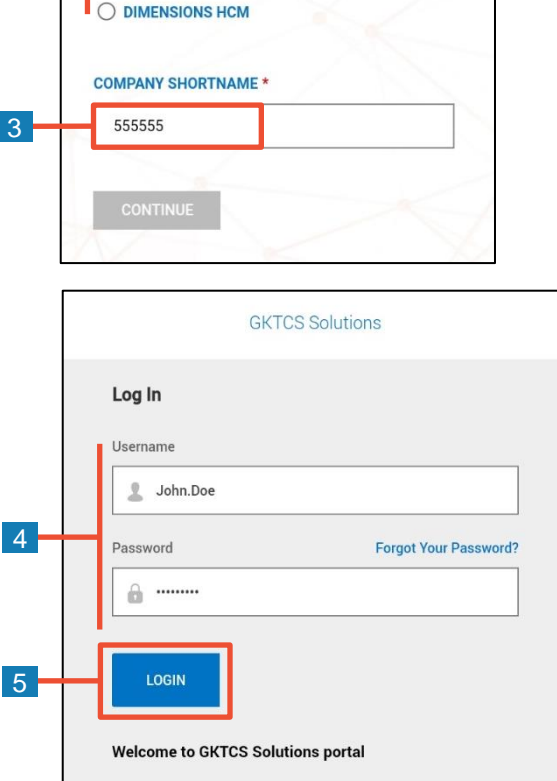

Copyright © 2018 All Rights Reserved. v6.58

## Logging back into the mobile application

- 1 Open the **mobile application** on your device.
- 2 Input your username and password.

**Note:** If you forget your password, press the Forgot Your Password link and follow the screen prompts.

3 Press Login.

|   | GKTCS Solutions                                                                  |
|---|----------------------------------------------------------------------------------|
|   | Log In<br>Username                                                               |
| 2 | Password Forgot Your Password?                                                   |
| 3 | LOGIN                                                                            |
|   | Welcome to GKTCS Solutions portal<br>Copyright © 2018 All Rights Reserved. v6.58 |